## 一. 测宽完成步骤

此系统通过过渡辊台的两个镜头采集到的玻璃边缘的图像,计算玻璃原板的宽度。实现方法步骤如下:

1. 标定过渡辊台画面。

2. 测定实现玻璃原板的长度。

3. 通过图像自动跟踪到的玻璃边, 计算实时的玻璃原板的宽度。

二. 下面介绍每步实现的原理及其操作方法

 1.标定过渡辊台画面:作用是通过一个标志物来标定图像画面, 把图像上的像素跟实际长度单位(毫米)对应起来,为自动测定提供 从像素单位从长度单位(毫米)的工程单位的转换,具体标定过渡辊 台的操作是:

| 玻璃宽度   |     |    |    |
|--------|-----|----|----|
| 4050.0 |     | MM |    |
| 左标定    | 右标定 |    | 退出 |
| 左调整    | 右调整 |    |    |

程序运行界面

先来介绍一下上图测宽程序界面,上图分为左镜头和右镜头的 标定界面,左右镜头亮度和对比度的调节按钮,最后是退出按扭。

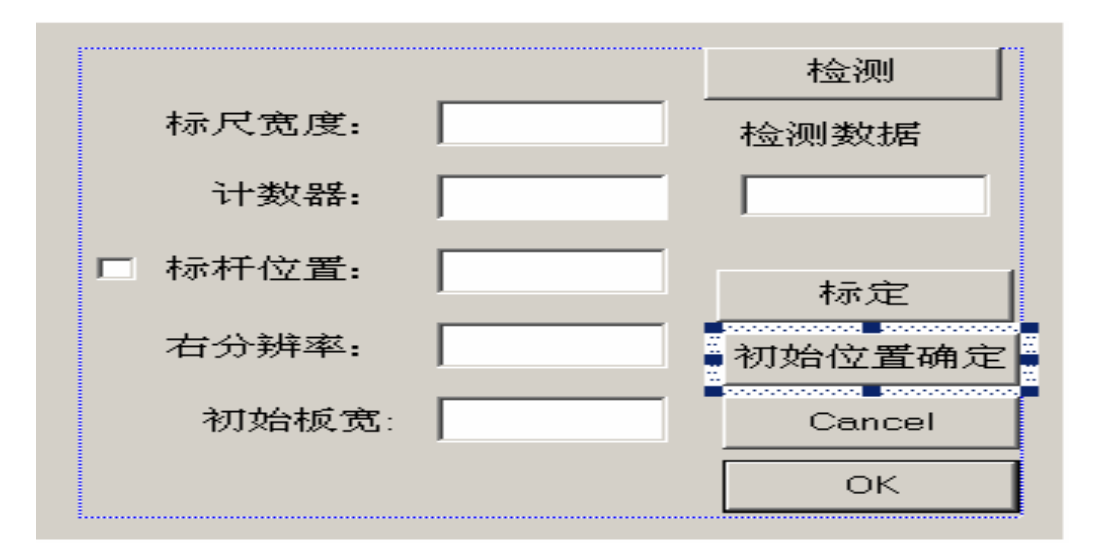

## 测宽标定界面

左镜头的标定方法为:先在界面中选择"左标定"按扭,在确 定需要标定之后,先将标志物(已经做好并确定其长、宽的实际值) 的中心对准镜头的正下方,并与玻璃边垂直,贴近玻璃板面,并且让 左镜头画面上能够看到清晰的标志物图像,然后将标志物的实际高度 h(毫米)填入相应的标尺宽度文本框内(需要对文本框进行数据写 入、修改,必须先选中前面的白色小方格,确保里面已经有一个小勾 后,方可对后面的文本框进行操作),接着按键盘上的上下方向键移 动小横线"——"到标志物的上方边缘,然后单击界面中的"标定" 按钮(此时计数器文本框内显示为2,初始时是1),接着按键盘上的 向下方向键移动小横线"——"移动到标志物下方边缘,然后再次点 击"标定"按扭(此时计数器文本框内显示为1,表示标定成功), 这时在分辨率对应的文本框里将显示当前界面下的单位分辨率,最后 点击"OK"按扭,完成左镜头的标定。

右镜头的标定方法为:先在界面中选择"右标定"按扭,在确 定需要标定之后,先将标志物(已经做好)的中心对准镜头的正下方, 并与玻璃边垂直,贴近玻璃板面,并且在右镜头画面上能够看到清晰的标志物图像,然后将标志物的实际高度h(毫米)填入相应的标尺 宽度文本框内(需要对文本框进行数据写入、修改,必须先选中前面 的白色小方格,确保里面已经有一个小勾后,方可对后面的文本框进 行操作),接着按键盘上的上下方向键移动小横线"——"到标志物 的上方边缘,然后单击右镜头界面中的"标定"按钮(此时计数器文 本框内显示为2,初始时是1),接着按键盘上的向下方向键移动小横 线"——"移动到标志物下方边缘,然后再次点击"标定"按扭(此 时计数器文本框内显示为1,表示标定成功),这时在分辨率对应的 文本框里将显示当前界面下的单位分辨率,最后点击"确定"按扭, 完成右镜头的标定。

这时过渡辊台画面的标定完成;

 测定实现玻璃原板的长度。原理:因为玻璃不在一个画面, 而是用两个镜头得到的两个画面,所以要知道整个玻璃板的实际长 度,用作初始值。

操作方法:打开上图的测宽面板,等到玻璃板宽度相对稳定后, 按测宽面板上的"左标定"和"右标定"按钮, 移动画面上的一条 小横线"——"到左右镜头上玻璃光边的位置, 然后点击"初始位置 确定"按扭同时在过渡辊台上的玻璃上做一个标记, 然后冷端有标记 的地方, 找到在过渡辊台刚打好的标记, 并量得玻璃原板得宽度。并 输入量得的宽度到"测定宽度"编辑框然后点击"确定"按钮完成操 作。 3. 通过图像自动跟踪到的玻璃边(图像玻璃光边的地方有两个 十字光标自动捕捉玻璃边缘),计算实时的玻璃原板的宽度,并打印 出原板长度到画面。(利用自动跟踪到的边和玻璃原板之间的差值, 并且通过第一步得到的工程转换单位,加减第一步测定的实际原板宽 度,得到实时的玻璃原板的宽度。),这步有程序自动完成。

 4. 检测按扭是用来检验图像中任意位置的像素比是否和实际的 宽度一一对应。移动画面上的一条小横线"——"检测任意相邻两象 素值是否相等,并每一格的象素值为分辨率的大小。

三. 操作事项

当图像能看到两边玻璃边缘,图像上有两个十字光标自动捕捉玻 璃边缘,十字光标不能扑捉到玻璃两边边缘的时候,点界面上的测宽 按钮,弹出一个对话框,在里边有调节图像对比度和明亮程度的按钮, 使其达到比较理想的效果,以使十字光标稳定扑捉玻璃边缘中心位 置,否则就会出现测宽误差偏大的情况。